## Online Application Instructions for DMAP Programs (ver. 2025)

The DMAP program includes 4 types of management assistance: 1) traditional <u>Deer Management</u> <u>Assistance Program (DMAP)</u>, 2) <u>Community Deer Management Assistance Program (CDMAP)</u>, 3) <u>Chronic</u> <u>Wasting Disease Management Assistance Program (CWDMAP)</u>, and 4) <u>Agricultural Deer Management</u> <u>Assistance Program (AgDMAP)</u>. To apply for any of the Deer Management Assistance Programs, customers will use their online Go Outdoors North Carolina account (<u>GoOutdoorsNorthCarolina.com</u>). This online system will allow customers to submit applications, track approval processes, print final documents, and view reported harvests for their permit. DMAP applications are not accessible via the Go Outdoors North Carolina mobile app.

If you experience difficulties using the online system, you may call our wildlife management office for assistance at 919-707-0058 during normal business hours.

The DMAP programs are designed for entities which include, but are not limited to: hunt clubs, farming businesses, homeowner/property associations, large property owners, and corporations (see program overview document for further information and requirements). Applications are accessible through "Business" accounts only, not "Individual" accounts. Applications will be reviewed by a district biologist before final permit approval. The district biologist will determine valid season dates, tag allocations, and potential weapon restrictions on the final permit.

To apply, customers must login to GoOutdoorNorthCarolina.com using their <u>Business account</u> ("Lookup Business" tab). If you do not have an existing business account, you can create one.

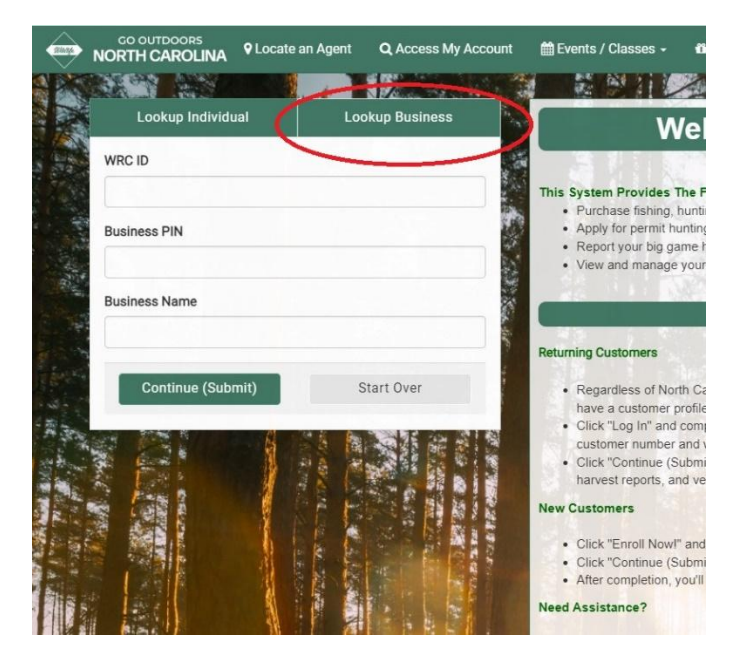

Once created for the first time, the user will be issued a WRC ID#, Business PIN, and Business Name. <u>Please retain these login credentials for future use.</u> These identification numbers are similar to your hunting license number and will be the same for your business entity for all future GoOutdoors transactions. Your business name could be the name of your hunt club or the name of your farm. Please note that your "Business Name" must be spelled exactly the same with every login, otherwise you will not be able to access your business account. These credentials will also be printed on your final approved permit and/or cover letter.

| CO OUTDOORS<br>NORTH CAROLINA ⊡ Licensing ≫ | ■ Administration >>            |                                |                    | \$0.00 📜 |
|---------------------------------------------|--------------------------------|--------------------------------|--------------------|----------|
| <b>A</b>                                    |                                | Buck Farms WRC ID: 11518860    |                    | ×        |
| Customer Information                        | Back To Search Results         |                                | Sell License       |          |
| C Edit Profile                              | Le Profile                     | Buck Farms                     | WRC ID: 11518860   | Resident |
| Support / Notes                             | 5 - 1                          |                                | T 10 M 1           |          |
|                                             | E-mail: any.one@ncwildlife.org | Business PIN: 101310           | Tax ID Number:     |          |
| Certifications                              | 123 Anywhere St                | Create Date: 7/12/2023, Open V | N/A                |          |
| Authorized Licenses                         | Raleigh, NC 12345 (Wake)       |                                | Hunter Safety: N/A |          |
| Expired Licenses                            |                                | Mobile: (919) 123-4567         |                    |          |
| Customer Applications                       |                                | ✓ More Information ✓           |                    |          |

(For first time applicants, users will need to create a new business account by first searching for their business. When no results are found, select "Yes, Create Business Account.")

|        | Additional Action Required to Proceed                                                                                                    | ×               |  |
|--------|----------------------------------------------------------------------------------------------------|-----------------|--|
| siness | We could not locate a business record using the information you provided. Would you like to create a new business record?<br>If you previously had a North Carolina License but could not locate your business record, please call WR00. | <b>e</b><br>Cat |  |
|        | Yes, Create Business Account No, Search Again                                                                                                    | ו               |  |

To locate the DMAP application, go to 'Buy License'>'Recreational Licenses' tab>'Other Licenses and Permits' section and select the appropriate type of DMAP application (DMAP, CDMAP, CWDMAP, or AgDMAP). Your selection will be added to your shopping cart.

| NORTH CAROLINA * Home                                              | Buy License V Locate an Agent 🗎 Ev                                                                                              | rents / Classes - 🍈 Shop / Donate                                                                                                    | 7                                                     | \$0.00 MENU                                          |
|--------------------------------------------------------------------|----------------------------------------------------------------------------------------------------|----------------------------------------------------------------------------------------------------|-------------------------------------------------------|------------------------------------------------------|
| 1                                                                  |                                                                                                    | Annual Packages                                                                                                    |                                                       |                                                      |
| Seasonal Privileges<br>Other Licenses and Permits<br>@ Back to top | \$47.00                                                                                                    | \$55.00                                                                                                    |                                                       | 0                                                    |
| s<br>ir<br>'C                                                      | all of the necessary licenses a gamesman<br>nland waters and public coastal waters. The<br>coastal Recreational Fishing License | Small Game Hunting & Inland Fishing<br>The Small Game Hunting & Inland Fishing package gives a resident hunter/angler<br>everything they need to hunt small game, migratory game birds, and fish on inland<br>waters in North Carolina. The package also includes an optional annual hard card. | Trapping<br>The Trapping packa<br>North Carolina. The | ige gives a resident hunt<br>package also includes a |
|                                                                    | Q Search by License Name or Type                                                                                                | 🗙 Clear 🏼 🏖 Shop For A                                                                                                    | nother Customer                                       |                                                      |
|                                                                    | Recreational Licenses                                                                                                    | Regulated Activity Permits N                                                                                                    | ICWRC Merchandis                                      | se                                                   |
|                                                                    | Seasonal Privileges                                                                                                    |                                                                                                    |                                                       |                                                      |
| 1                                                                  | Type License                                                                                                    | Description                                                                                                    | Term Price                                            | Add to Cart                                          |
| ,<br>,                                                             | 4301 Annual Hard Card                                                                                                    |                                                                                                    | Other \$6.00                                          | + Add To Cart                                        |
|                                                                    | Other Licenses and Permits                                                                                                    |                                                                                                    |                                                       |                                                      |
| 1                                                                  | Type License                                                                                                    | Description                                                                                                    | Term Price                                            | Add to Cart                                          |
| 1                                                                  | 254 Resident Fur Dealer                                                                                                    | Authorizes buying and selling furs anywhere in North Caroli<br>More Details 0                                                                                                    | Season \$30.00                                        | + Add To Cart                                        |
|                                                                    | 4379 CWD Management Program Application<br>Not A License                                                                        | (CWDMAP) -                                                                                                    | 30 day Free                                           | + Add To Cart                                        |
| (                                                                  | 4378 Community Deer Management Assistant<br>(CDMAP) Application - Not A License                                                 | ce Program                                                                                                    | 30 day Free                                           | + Add To Cart                                        |
|                                                                    | 4353 Deer Management Assistance Program (<br>(DMAP) - Not A License                                                             | Application                                                                                                    | 30 day Free                                           | + Add To Cart                                        |
|                                                                    | 4301 Annual Hard Card                                                                                                    |                                                                                                    | Other \$6.00                                          | + Add To Cart                                        |

During the 'Checkout' process, you will be asked to complete a series of questions. When complete, press 'Submit' at the bottom of the page.

| as<br>LINA    #Home     `⊫ Buy License                         | e 🗣 Locate an Agent                               | 🛗 Events / Classes 🗸   | 🛱 Shop / Donate  |                | 1     | Free | MENU = |
|----------------------------------------------------------------|---------------------------------------------------|------------------------|------------------|----------------|-------|------|--------|
| Deer Management Assistance F<br>Assistance Program Application | Program Application - E<br>n (DMAP) - Not A Licen | Deer Management<br>Ise |                  | ⊖ Back To Prev | lious |      |        |
| New Applicant / Renewal *                                      |                                                   |                        |                  |                |       |      |        |
| County *                                                       |                                                   |                        |                  |                |       |      |        |
| Select One                                                     | ~                                                 |                        |                  |                |       |      |        |
| Applicant Name * First Name + Last Name                        |                                                   |                        |                  |                |       |      |        |
| 0 of 150 charac<br>Applicant's Address *<br>Street *           | ters used.                                        |                        |                  |                |       |      |        |
| Apt / Suite / Other                                            |                                                   |                        |                  |                |       |      |        |
| City *                                                         | State *                                           |                        |                  |                |       |      |        |
|                                                                | Select One                                        | ~                      |                  |                |       |      |        |
| Zip Code * Col                                                 | <b>inty</b><br>Select One                         | ~                      |                  |                |       |      |        |
| Email Address *                                                |                                                   |                        |                  |                |       |      |        |
| Location of Property * ⑦                                       |                                                   |                        |                  |                |       |      |        |
| ,<br>Select File(s)                                            |                                                   |                        |                  |                |       |      |        |
| Total Acreage *                                                | Acreage O                                         | wned *                 | Acreage Leased ⑦ |                |       |      |        |

There will be no charge for submitting a DMAP application. When your transaction is complete, press "Checkout Now." If you have a valid email address, you will receive confirmation that the application has been received and has gone into 'Pending' status.

| NO | GO OUTDOORS<br>RTH CAROLINA      | 🖶 Home       | 🎢 Buy License       | ♥ Locate a | n Agent  | 🛗 Events / | Classes - | Shop / Donate           |         |           |               | <b>F</b> 1  | Free                      | MENU≡ |
|----|----------------------------------|--------------|---------------------|------------|----------|------------|-----------|-------------------------|---------|-----------|---------------|-------------|---------------------------|-------|
| s  | hopping Cart                     |              |                     |            |          |            |           | I                       | Clear C | art       |               | Continue Sh | opping                    |       |
|    | Item                             |              |                     |            | Detail   |            | Term      | Dates                   | Pr      | ice Fulfi | llment Option | n           |                           |       |
| 1  | Deer Management<br>Not A License | Assistance F | Program Application | (DMAP) -   | Buck Fan | ms         | 30 day    | 07/12/2023 - 08/10/2023 | Fr      | ee Prin   | t Now         |             |                           | ×     |
|    |                                  |              |                     |            |          |            |           |                         |         |           |               |             |                           |       |
|    |                                  |              | Round up            | to the ne  | arest \$ | 5 to help  | NCWRC     | conserve NC's diverse   | e       |           |               |             | Subtotal: S<br>Total: \$0 | 0.00  |
|    |                                  |              |                     |            |          | Yes, Rou   | nd Up     |                         |         |           |               |             |                           |       |
|    |                                  |              |                     |            |          |            |           |                         |         |           |               |             |                           |       |
|    |                                  |              |                     |            |          |            |           |                         |         | 6         | E             | heckout N   | low                       |       |
|    |                                  |              |                     |            |          |            |           |                         |         |           |               |             |                           |       |

Your application will go into 'Pending' status during this time and display under your "Current Licenses & Permits" for 30 days. During this time, you may check on the status of your application by clicking on "Customer Applications" tab located on the Home page. Prior to application approval, you may be contacted by a district biologist to review your application request.

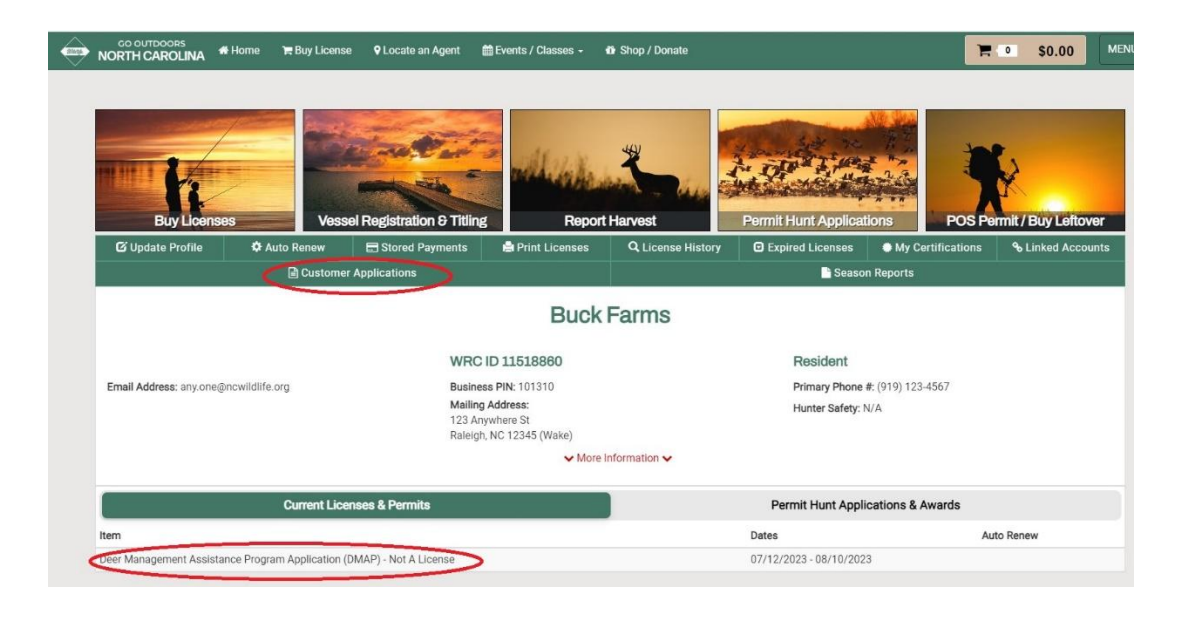

Scroll to the bottom of the "Customer Application" screen to find the "Application History" section. A yellow block will appear under 'Application Status' when the application is 'Pending.' A green block will appear when the application has been 'Approved.' You will receive another confirmation email when final approval is given.

| O Application History                                                 |                    |                   |                |          |
|-----------------------------------------------------------------------|--------------------|-------------------|----------------|----------|
| Туре                                                                  | Application Status | s Application Fee | Date Submitted |          |
| Deer Management Assistance Program Application (DMAP) - Not A License |                    | \$0.00            | 7/12/2023      | Manage - |
|                                                                       |                    |                   |                |          |

DMAP packages will be mailed after August. Please make sure the mailing address listed on your business account is correct and you can receive mail at the address. DMAP packages include your, tagging/reporting instructions, and associated deer tags. If you have any further questions, call our wildlife management office for assistance at 919-707-0058 during normal business hours.